# 关于做好2025届本科毕业论文(设计)答辩和终稿提交

## 工作的通知

### 各位指导老师、同学:

根据学校本科教学工作安排,现就2025届本科毕业论文(设 计)相关工作安排通知如下:

### 一、毕业论文(设计)答辩安排

本届论文答辩周时间安排在5月18日-24日,本科论文答辩 组至少由3-5位指导教师组成。答辩委员会组长须具有副教授 及以上职称,小组成员须具有中级及以上职称,答辩秘书应具 有助教及以上职称。教师按照学生论文方向所属模块根据研究 方向相近原则自行组织答辩组,安排学生答辩。答辩原则上均 应采用线下方式,在校外开展毕业论文(设计)的学生应返校 参加校内答辩。

#### (一) 学生

 1. 学生等待导师所在答辩组通知或通过毕设系统查知自己 所在的答辩小组和时间、地点等信息,做好答辩前准备,按照 答辩组要求准备答辩PPT等相关材料,答辩总时长(含提问)不 少于8分钟。

 2. 学生必须凭提交论文初稿(检测版)时生成的查重检测 合格报告单参加答辩。按学校规定,论文重复率≤30%为合格,
重复率>30%为不合格,不予答辩。

3. 被抽中外审的同学应在外审合格后参加答辩,外审复评

不合格者不能参加答辩。

(二) 指导教师

 1. 评阅学生论文,给出评阅成绩。"评审答辩和成绩管理"
- "导师评阅学生"-"查看详情"-录入成绩(百分制)、是否 允许答辩、评语-"提交"。注意:指导教师务必在学生答辩之 前在毕设系统中对学生完成评阅,否则无法录入到答辩组。

2. 查看答辩安排。"评审答辩和成绩管理"-"查看我的答辩组",可查看自己所在的答辩组时间、地点、组长、答辩秘书及学生等信息。

查看答辩记录。"评审答辩和成绩管理"-"查看答辩记录",可查看学生的答辩记录情况。

4. 查看学生成绩。"评审答辩和成绩管理"-"查看学生成绩",列表可以查看学生已评各项成绩,若需要查看详细成绩
和评语,则点击进入内页查看即可。

(三) 答辩小组和答辩秘书

 答辩小组应全面考察学生毕业论文的总体质量,结合答 辩中报告和回答问题的情况,从学习态度、专业知识、实践创 新能力等方面综合评价,给出评语、论文修改意见并确定答辩 成绩。

 2. 答辩记录、答辩小组评语和答辩成绩的录入工作均在毕 业设计系统中完成,各答辩组需指定一名人员作为答辩秘书, 并做好如下相关工作:

- 请提前告知本科教务秘书答辩组的答辩时间、地点、组 长、组员、答辩秘书等相关信息,以上信息须在毕设系 统中提前录入。
- ②学生应凭提交初稿时生成的学术不端检测合格报告单参加答辩,请答辩秘书在答辩开始前检查相关材料,不符合要求者不得参加答辩。

③ 答辩开始至5月26日,答辩秘书负责录入完毕答辩记录、答辩小组评语和答辩成绩(百分制)。答辩组评语电子版要有较为详细的答辩修改意见,不能简单的写"通过"。

学生毕业论文的最终成绩由指导教师评阅成绩和学生答辩 成绩组成,均按百分制打分,分别占比40%和60%,两者都录入 完毕后,系统会按照权重自动给出总成绩,各答辩组的成绩优 秀(90-100分)比例控制在30%左右。以上工作原则上于5月30日 前完成。

二、提交终稿

答辩结束后,学生根据答辩结果对毕业论文(设计)进行 完善定稿,并于5月30日前提交毕业论文(设计)最终版(为确 保教育部抽检上传顺利,最终版请提交PDF文件)至指导教师审核 ,指导教师审核通过,系统会直接出现检测结果。

如指导教师审核不通过请及时告知学生尽快进行修改再次 上传。论文最终版检测结果应控制在30%以下,如重复率高于 30%,取消本次毕业论文(设计)答辩成绩。 终稿提交注意事项:

 1. 若系统内题目与论文实际题目不一样,请务必在系统内 修改题目,以免学位信息有误(修改方式见下图)。

| ▷ 题目基本信息  |                    |                                                    |
|-----------|--------------------|----------------------------------------------------|
| 题目: 3     | 5                  | を 適音洋晴                                             |
|           |                    | 展开~                                                |
| ▷ 坦态内容    |                    |                                                    |
| 您当前的题目是:  |                    |                                                    |
| 1         |                    |                                                    |
| 22日       |                    |                                                    |
| 车臂协同飞行物体护 | 〔取研究               |                                                    |
|           |                    | 1.点击"修改题目按钮"                                       |
|           |                    | 2.在文本框里输入终稿定稿的题目                                   |
|           |                    | 3.出现提示框按 "enter" 键                                 |
| 修改题目      |                    | 4.完善教育部抽检信息等后,上传终稿,点击下方提交                          |
|           |                    | 5 通知指导教师审核后查重                                      |
| 教育部抽检信息   |                    | い近代市分式が平均に重重                                       |
| * 论文类型: 毕 | 业设计                | ~                                                  |
| * 论文研究方向: | 自动化控制系统            |                                                    |
| 教育部抽检提示建议 | : ①须为中文: ②每个研究》    | 沟履15个汉字以内,限埴两个研究方向,以中英文分号";"分隔;(3)论文研究方向不能与专业名称相同。 |
| • 公立總定海道• | ch str             |                                                    |
| * 化义撰与语种: | ΨX                 | · · · ·                                            |
| * 是否本专业第一 | 届毕业生: ○ 是 🛛 💿      | <u>ــــــــــــــــــــــــــــــــــــ</u>        |
| * 论文选题来源: | 其他                 | Ŷ                                                  |
| 根据学位授予信息即 | 、<br>时备案工作的通知,请选择\ | 之文选题来源。                                            |

4. 研究方向: ①须为中文; ②每个研究方向限15个汉字以内,限填两个研究方向,以中英文分号";"分隔; ③不可与专业名称、论文题目相同。

3. 关键词: 每一个关键词均不可与专业名称、论文题目相同

。三、其他说明

(一)学生须在系统中完成上传外文译文和原文(译文及 原文无需放在终稿中)。系统操作路径:过程文档管理→提交 外文译文和原文。

(二) 提交指导记录

提交终稿时,学生须在系统中至少提交4次提交指导(如开 题指导、初稿检查、修改完善、定稿审核等),指导教师可进 行批量审核(目前指导教师审核"过程指导记录"时,批量审 核无需再输入审核意见,单次审核无50字限制),系统操作流 程见附件3。

(三)为了保证后续导出的文档完整,请指导教师和学生 务必进入个人系统提交电子签名。(系统操作流程:查找用户 设置

→个人信息维护→电子签名(启用)→微信扫码进行电子签名 并提交。同时,请指导教师在系统中维护"职称"信息,系统 操作流程:查找用户设置→个人信息维护→职称。)

(四)2025届毕业论文(设计)存档以及山东大学优秀学士 学位论文和优秀指导教师的推荐工作将另行通知。

(五) 其他未尽事宜请联系王老师, 0532-58630262。

前沿交叉科学青岛研究院

#### 2025年5月15日

- 附件【<u>附件 1: 答辩秘书操作手册.docx</u>】
- 附件【<u>附件 2: 过程指导记录.docx</u>】